# Configurazione profilo wifi "unitn-x" Windows 7

### Procedura automatica

E' possibile configurare **automaticamente** la rete scaricando il tool eduroam Configuration Assistant Tool

## Procedura manuale

Pannello di Controllo  $\rightarrow$  rete internet  $\rightarrow$  Centro connessioni di rete e...

|                                                                                                    | A DESCRIPTION OF A DESCRIPTION OF A DESC |                                                                                                    |                                                                                                    |   |
|----------------------------------------------------------------------------------------------------|----------------------------------------------------------------------------------------------------|----------------------------------------------------------------------------------------------------|----------------------------------------------------------------------------------------------------|---|
| Pannello di contr                                                                                                    | ollo 🕨 Rete e Internet 🕨 Centro connessioni di rete e condivisione                                                                                                    | <b>▼</b> + <sub>7</sub>                                                                                                    | Cerca nel Pannello di controllo                                                                                     | ٩ |
| Pagina iniziale Pannello di contr<br>Pagina iniziale Pannello di<br>controllo<br>Gestisci reti wireless<br>Modifica impostazioni scheda<br>Modifica impostazioni di<br>condivisione avanzate | ollo > Rete e Internet > Centro connessioni di rete e condivisione         Visualizzare le informazioni di base sulla rete e configurare         Image: Image: Image                                                                                    | e le connession<br>Visualizza m<br>Conness<br>con o VPN oppure o<br>ca, remota o VPN.<br>rete oppure modifi<br>enere informazioni | Cerca nel Pannello di controllo<br>ni<br>nappa completa<br>sione a una rete<br>configurare un<br>icare le<br>per la |   |
| Vedere anche<br>Gruppo Home<br>Opzioni Internet<br>Windows Firewall                                                                                                    | nsoluzione dei problemi.                                                                                                    |                                                                                                    |                                                                                                    |   |

Scegli  $\rightarrow$  "Gestisci Reti wireless" e click su "Aggiungi"

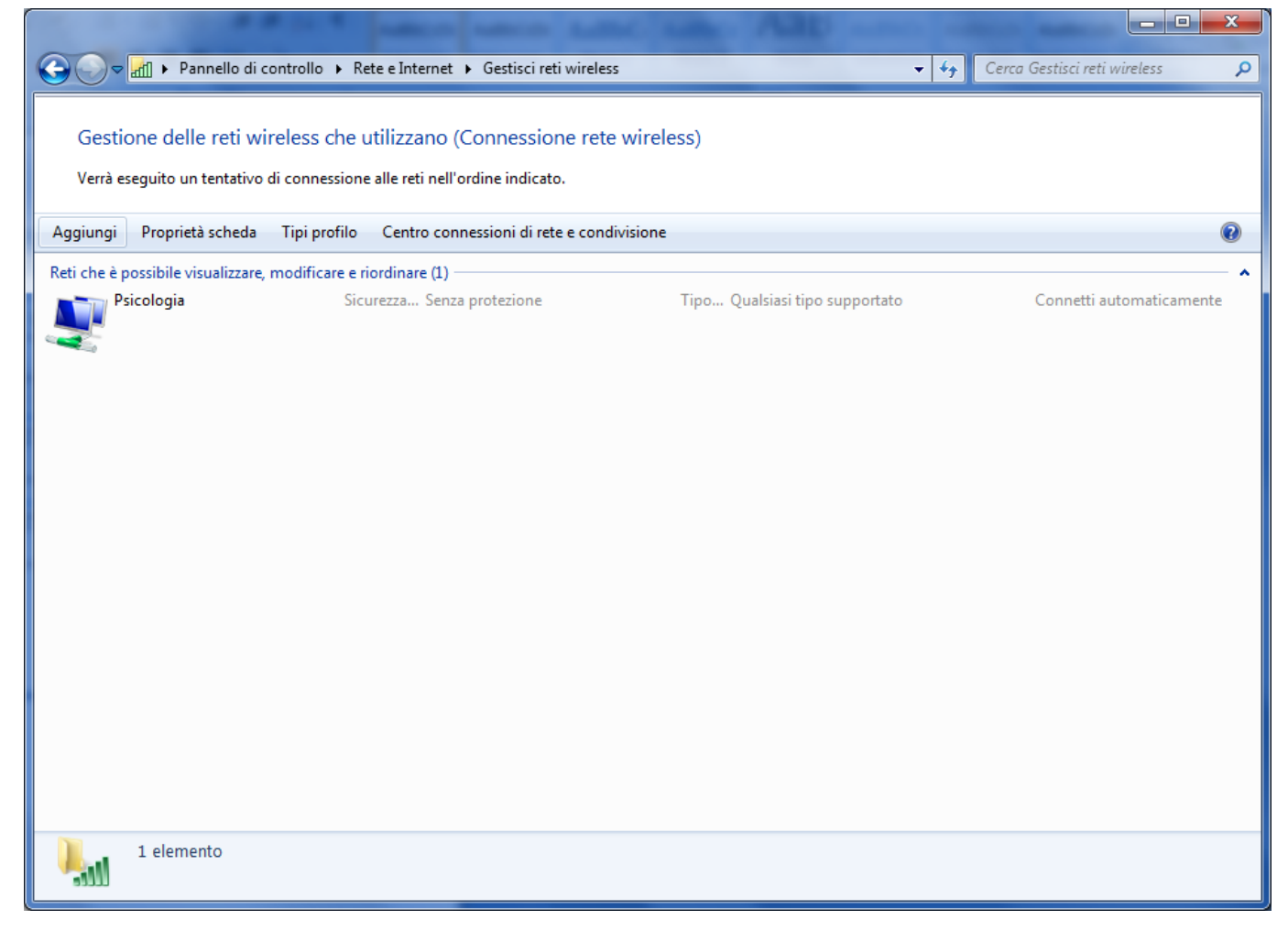

Scegli  $\rightarrow$  "Creare manualmente un profilo..."

х

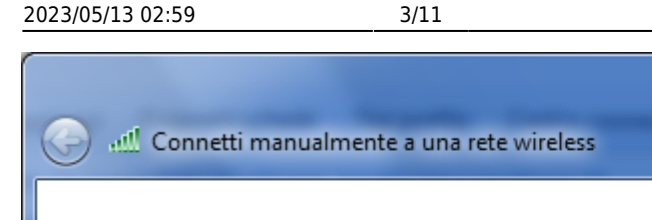

#### Specificare la modalità con cui si desidera aggiungere la rete

Creare manualmente un profilo di rete Consente di creare un nuovo profilo di rete oppure di individuare una rete esistente e salvarne il profilo sul computer in uso. È necessario conoscere il nome (SSID) e la chiave di sicurezza (se applicabile) della rete

Crea una rete ad hoc 4 Consente di creare una rete temporanea per la condivisione di file o di una connessione Internet

Annulla

#### Parametri del profilo unitn-x

| 🚱 📲 Connetti manualmer        | nte a una rete wireless     |                                                       |
|-------------------------------|-----------------------------|-------------------------------------------------------|
| Immettere le infor            | mazioni relative alla       | a rete wireless che si desidera aggiungere            |
| No <u>m</u> e di rete:        | unitn-x                     |                                                       |
| <u>T</u> ipo di sicurezza:    | WPA2 -Enterprise            | e 🔻                                                   |
| Tip <u>o</u> di crittografia: | AES                         | <b>•</b>                                              |
| <u>C</u> hiave di sicurezza:  |                             | Nascon <u>d</u> i caratteri                           |
| 🛛 Avvia q <u>u</u> esta con   | nessione automaticament     | nte                                                   |
| Co <u>n</u> netti anche s     | e la rete non sta trasmette | tendo<br>trebbe compromettere la privacy del computer |
| AVVISO: 18 SEIEZIO            | ne di questa opzione potre  | trebbe compromettere la privacy del computer.         |
|                               |                             |                                                       |
|                               |                             |                                                       |
|                               |                             | <u>Avanti</u> Annulla                                 |

#### Scegli $\rightarrow$ Cambia impostazioni di connessione

| Connetti manualmente a una rete wireless                                                                                     |        |
|----------------------------------------------------------------------------------------------------|--------|
| Aggiunta di unitn-x completata                                                                                               |        |
| Cambia impostazioni di connessione<br>Apre le proprietà della connessione per consentire la modifica delle<br>immentenzionei |        |
|                                                                                                    | Chiudi |

Ulteriori impostazioni:

| unitn-x - Propri            | età rete w                | ireless                                         | x      |
|-----------------------------|---------------------------|-------------------------------------------------|--------|
| Connessione                 | Sicurezza                 |                                                 |        |
|                             |                           |                                                 |        |
| Nome:                       |                           | unitn-x                                         |        |
| SSID:                       |                           | unitn-x                                         |        |
| Tipo di rete:               |                           | Punto di accesso                                |        |
| Disponibilità               | della rete:               | Tutti gli utenti                                |        |
|                             |                           |                                                 |        |
| <u>√</u> onnetti<br>campo d | automatica<br>el computer | mente quando la rete si trova nel               |        |
| Connetti                    | a una rete                | con preferenza <u>s</u> uperiore, se disponibil | e      |
| Connetti                    | anche se la               | a rete non sta trasmettendo il nome             |        |
| (SSID)                      | unene se le               | recentor stard asine tendo in nome              |        |
| 📃 Attiva im                 | postazioni o              | di connessione WLAN                             |        |
| Conf                        | igura                     |                                                 |        |
|                             |                           |                                                 |        |
|                             |                           |                                                 |        |
|                             |                           |                                                 |        |
|                             |                           |                                                 |        |
|                             |                           |                                                 |        |
|                             |                           |                                                 |        |
|                             |                           |                                                 |        |
|                             |                           | OK                                              | inulia |

Impostazioni di sicurezza:

| unitn-x - Proprietà rete wireless                                                          |
|--------------------------------------------------------------------------------------------|
| Connessione Sicurezza                                                                      |
| Tipo di sicurezza:                                                                         |
| Tip <u>o</u> di crittografia: AES 🔹                                                        |
| Scediere un metodo di autenticazione di rete:                                              |
| Microsoft: PEAP (Protected EAP)                                                            |
| Memorizza credenziali per la connessione a ogni<br>accesso           Impostazioni avanzate |
| OK Annulla                                                                                 |

Ulteriori Impostazioni:

- Spunta su: Convalida certificato server
- Connetti ai server seguenti: "nps1.unitn.it;nps2.unitn.it;nps3.unitn.it;"
- Autorità di certificazione radice attendibili: spuntare "DigiCert Assured ID Root CA"

| Proprietà PEAP                                                                                            |
|----------------------------------------------------------------------------------------------------|
| Per la connessione:                                                                                       |
| Convalida certificato server                                                                              |
| Conne <u>t</u> ti ai server seguenti:                                                                     |
| nps1.unitn.it;nps2.unitn.it;nps3.unitn.it                                                                 |
| Autorità di certificazione radice attendibili:                                                            |
| COMODO RSA Certification Authority                                                                        |
| dcad-INFOTN-CA                                                                                            |
| ✓ DigiCert Assured ID Root CA                                                                             |
| DigiCert Global Root CA                                                                                   |
| DigiCert High Assurance EV Root CA                                                                        |
| DST Root CA X3                                                                                            |
| Entrust Root Certification Authority                                                                      |
| < >                                                                                                    |
| Non chiedere all' <u>u</u> tente di autorizzare nuovi server o autorità<br>di certificazione attendibili. |
| Selezionare il metodo di autenticazione:                                                                  |
| Password protetta (EAP-MSCHAP v2) Configura                                                               |
| Abilita riconnessione rapida                                                                              |
| Imponi Protezione accesso alla rete                                                                       |
| Disconnetti se il server non presenta TLV di cryptobinding                                                |
| Consenti privacy identità                                                                                 |
|                                                                                                    |
| OK Annulla                                                                                                |
|                                                                                                    |

Propieta EAP, nessuna spunta (se il PC è in dominio UNITN è possibile spuntare l' opzione e saltare la scheda "Avanzate"):

| Proprietà EAP MSCHA                                | Pv2                                                             |
|----------------------------------------------------|-----------------------------------------------------------------|
| Per la connessione:                                |                                                                 |
| Utilizza automatic<br>password e, se d<br>Windows. | amente il nome utente, la<br>sponibile, il dominio di accesso a |
| ОК                                                 | Annulla                                                         |

Click su "Impostazioni Avanzate":

| unitn-x - Proprietà rete wireless                       |  |  |
|---------------------------------------------------------|--|--|
| Connessione Sicurezza                                   |  |  |
| Tipo di sicurezza:                                      |  |  |
| Tip <u>o</u> di crittografia: AES 🗸                     |  |  |
|                                                         |  |  |
| Scegliere un metodo di a <u>u</u> tenticazione di rete: |  |  |
| Microsoft: PEAP (Protected EAP)                         |  |  |
| Impostazioni avanzate                                   |  |  |
| OK Annulla                                              |  |  |

Configurazione autenticazione 802.1x:

| Impostazioni avanzate                                                                    |
|------------------------------------------------------------------------------------------|
| Impostazioni 802.1X                                                                      |
| Specificare la modalità di autenticazione:                                               |
| Autenticazione utente   Salva credenziali                                                |
| Elimina cre <u>d</u> enziali per tutti gli utenti                                        |
| Attiva Single Sign-On per la rete                                                        |
| Esegui immediatamente prima dell'accesso utente                                          |
| Esegui immediatamente dopo l'accesso utente                                              |
| Ritardo <u>m</u> assimo (secondi): 10                                                    |
| Consenti visualizzazione di finestre di dialogo aggiuntive durante Single Sign-On        |
| La rete utilizza LAN <u>v</u> irtuali separate per<br>l'autenticazione computer e utente |
|                                                                                          |
|                                                                                          |
|                                                                                          |
|                                                                                          |
|                                                                                          |
| OK Annulla                                                                               |

Impostare le credenziali di ateneo: <nome.utente>@unitn.it

| Sicurezza di Wind                                                   | lows 💌                                                                                                    |
|---------------------------------------------------------------------|----------------------------------------------------------------------------------------------------|
| Salva crede<br>Il salvataggio o<br>rete quando l'u<br>aggiornamenti | enziali<br>lelle credenziali consente la connessione del computer alla<br>utente non è connesso, ad esempio per il download di |
|                                                                     | <nome utente=""> password</nome>                                                                                               |
|                                                                     | OK Annulla                                                                                                    |

Nell'angolo in basso a destra del desktop, click sull'icona wireless per connettersi o configurare la connessione

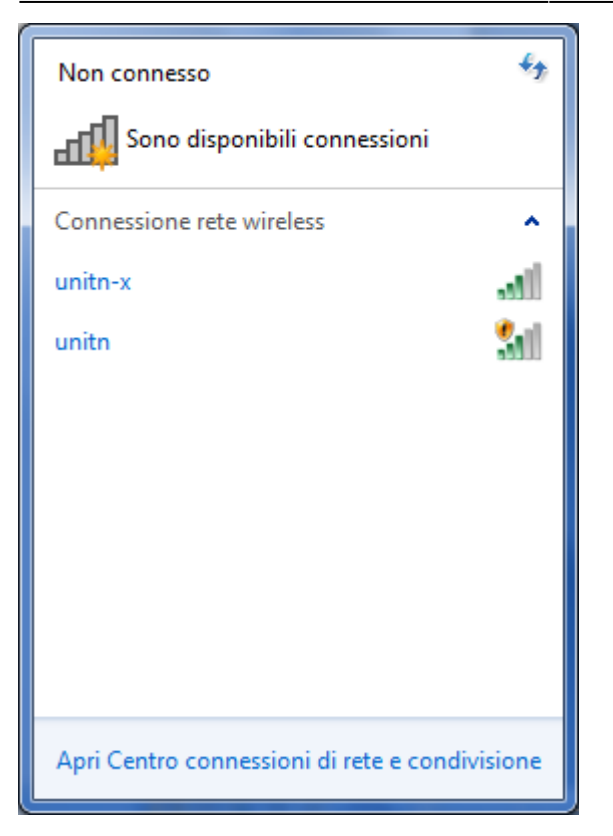

Configurare il browser utilizzato con il proxypac: http://proxypac.unitn.it

La scheda impostazioni 802.1X permette anche di eliminare le credenziali precedentemente inserite.

| (mpostazioni avanzate                                                                    |
|------------------------------------------------------------------------------------------|
| Impostazioni 802.1X                                                                      |
| Specificare la modalità di autenticazione:                                               |
| Autenticazione utente 🔹 Sostituisci <u>c</u> redenziali                                  |
| Elimina credenziali per tutti oli utenti                                                 |
| Attiva Single Sign-On per la rete                                                        |
| Esegui immediatamente prima dell'accesso utente                                          |
| Esegui immediatamente dopo l'accesso utente                                              |
| Ritardo <u>m</u> assimo (secondi): 10                                                    |
| Consenti visualizzazione di finestre di dialogo<br>aggiuntive durante Single Sign-On     |
| La rete utilizza LAN <u>v</u> irtuali separate per<br>l'autenticazione computer e utente |
|                                                                                          |
|                                                                                          |
|                                                                                          |
|                                                                                          |
|                                                                                          |
| OK Annulla                                                                               |

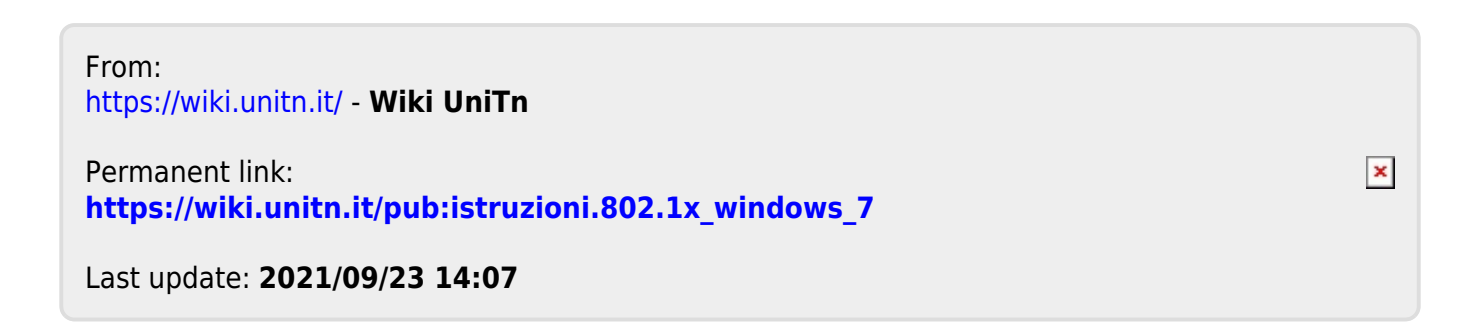